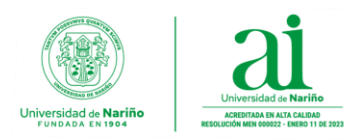

### RESTABLECER CONTRASEÑA PARA NUEVO CORREO INSTITUCIONAL

### Estimado usuario,

Una vez usted haya recibido el mensaje con asunto "*Universidad de Nariño, asignación de Correo Institucional*" en la **bandeja de entrada** de su correo personal, proceda a realizar los siguientes pasos para **establecer su propia contraseña para su cuenta de correo electrónico institucional**.

Nota: Si el mensaje no se encuentra en la bandeja de entrada, revisar en Correo no deseado o Spam.

 Verificar recepción mensaje "Universidad de Nariño, asignación de Correo Institucional" mensaje enviado únicamente desde <u>adminsistemas@udenar.edu.co</u> (correo oficial de la oficina de Administración de Sistemas.)

| s | Soporte Administracion de Sistemas<br>Para: © Soporte Administracion de Sistemas                                                                                                    | ٢              | 4              | Responde                  | er (           | ≪∽ R           | Respo           | nder a to          | dos   | 🤿 Reenv      | riar 🗔 🗔<br>Jue | ↓ ~ 🚺<br>13/03/202 | )<br>25 11:42 |
|---|----------------------------------------------------------------------------------------------------|----------------|----------------|---------------------------|----------------|----------------|-----------------|--------------------|-------|--------------|-----------------|--------------------|---------------|
|   | Atento saludo estimado usuario,                                                                                                    |                |                |                           |                |                |                 |                    |       |              |                 |                    |               |
|   | Se adjuntan las credenciales temporales de su cuenta institucional, ésta contraseña le servirá para ingresar la primera vez a su cuenta. En<br>contraseña, en este momento la contraseña temporal pasará a funcionar como "Contraseña Actual" y usted deberá crear una contraseña | el mo<br>nueva | oment<br>a con | o del prim<br>las siguier | ier ir<br>ntes | ngres<br>carao | so, e<br>icterí | sistema<br>sticas: | auto  | máticamen    | te le pedira    | i actualiz         | ar su         |
|   | Condiciones mínimas para crear contraseña:                                                                                                    |                |                |                           |                |                |                 |                    |       |              |                 |                    |               |
|   | <ul> <li>Mínimo 8 caracteres</li> <li>Mínimo una letra minúscula</li> <li>Mínimo una letra mayúscula</li> <li>Un carácter especial (Ejemplo: #,\$,%,*@)</li> <li>La contraseña no debe contener su nombre de usuario.</li> </ul>                                                  |                |                |                           |                |                |                 |                    |       |              |                 |                    |               |
|   | Credenciales de acceso a correo Institucional:                                                                                                    |                |                |                           |                |                |                 |                    |       |              |                 |                    |               |
|   | Correo electrónico: test01@udenar.edu.co     Contraseña temporal: HGLwDZ:EIM-K                                                                                                    |                |                |                           |                |                |                 |                    |       |              |                 |                    |               |
|   | Hacer clic para Iniciar Sesión y crear su Contraseña                                                                                                    | _              |                |                           |                |                |                 |                    |       |              |                 | _                  |               |
|   | POR FAVOR TENGA EN CUENTA LA NORMATIVA DE USO DEL CORREO ELECTRÓNICO DE LA UNIVERSIDAD DE NARIÑO CONTENIDA EN                                                                                                    |                | RCULA          | AR N° 001                 | DE             | 2024           | <u>l: На</u>    | er click           | para  | ver la norm  | <u>iativa</u>   |                    |               |
|   | Para mayor información consulte los manuales que se encuentran publicados en la <u>Página oficial de la Universidad de Nariño</u>                                                                                                    |                |                |                           |                |                |                 |                    |       |              |                 |                    |               |
|   | Para activar las aplicaciones de Office365 (Word. Excel, PowerPoint, OneDrive, Teams, entre otras.), realice los pasos que se muestran en e                                                                                                    | l sigui        | iente          | video tuto                | rial:          | Hace           | er cli          | <u>para ve</u>     | r Vid | eo Activacio | ón Office36     | 5                  |               |
|   | También puedes visitar el repositorio de manuales e instructivos de la Oficina de Administración de Sistemas relacionado con el correo in                                                                                                    | istituc        | ional:         | Hacer clic                | par            | a ir a         | al rep          | ositorio           |       |              |                 |                    |               |
|   | Cordialmente,                                                                                                    |                |                |                           |                |                |                 |                    |       |              |                 |                    |               |
|   | Oficina de Administración de Sistemas<br>Sección de Infraestructura IT<br>Universidad de Nariño<br>Correo Soporte: administemas@udenar.edu.co                                                                                                    |                |                |                           |                |                |                 |                    |       |              |                 |                    |               |

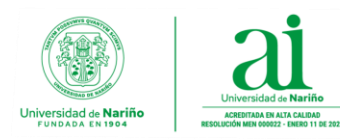

2. Hacer clic en el enlace de Iniciar Sesión para redireccionar a la plataforma de inicio de sesión de correo electrónico corporativo de Microsoft para Universidad de Nariño.

**Nota:** Si no es redireccionado a la plataforma de correo de Microsoft, ingrese a uno de los siguientes enlaces (**URLs**) en su navegador web para continuar con el proceso.

URL 1: <u>correo.udenar.edu.co</u> URL 2: <u>https://login.microsoftonline.com</u>

**3.** En la nueva ventana ingresar la **cuenta de correo institucional asignada**, que fue enviada a su correo electrónico personal y hacer clic en **Siguiente**.

| Iniciar sesión        |            |           |  |  |  |
|-----------------------|------------|-----------|--|--|--|
| test03@udenar.edu.co  |            |           |  |  |  |
| ¿No tiene una cuenta? | Cree una.  |           |  |  |  |
| ¿No puede acceder a   | su cuenta? |           |  |  |  |
|                       | Atrás      | Siguiente |  |  |  |
|                       |            |           |  |  |  |

**4.** En la siguiente ventana **digitar contraseña temporal** que se envió junto a su nueva cuenta de correo institucional y hacer clic en **Iniciar Sesión**.

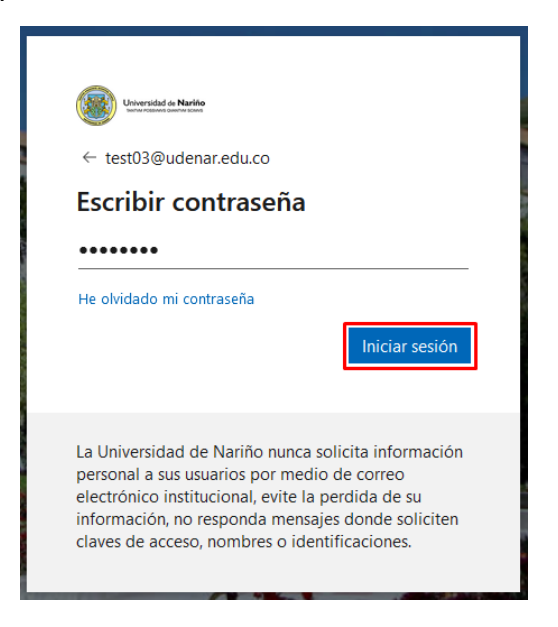

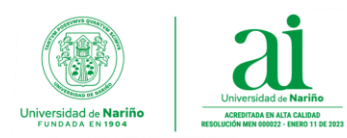

5. En el primer campo de la siguiente ventana volver a colocar la contraseña provisional enviada y en los dos campos siguientes colocar su nueva contraseña personal que va utilizar para ingresar a su correo electrónico teniendo en cuenta las condiciones mínimas que la plataforma exige para crear contraseñas seguras y luego hacer clic en Iniciar Sesión.

### Condiciones mínimas para crear contraseña

- Mínimo 8 caracteres
- Mínimo una letra minúscula
- Mínimo una letra mayúscula
- Un carácter especial (Ejemplo: #, \$, %, \*, @)
- La contraseña no debe contener su nombre de usuario.

| Universida                              | ad de Nuriño                                                                               |
|-----------------------------------------|--------------------------------------------------------------------------------------------|
| test03@ude                              | enar.edu.co                                                                                |
| Actuali                                 | zar contraseña                                                                             |
| Necesita ac<br>la primera<br>contraseña | :tualizar la contraseña porque se trata de<br>vez que inicia sesión o porque la<br>expiró. |
| ••••                                    |                                                                                            |
|                                         | •                                                                                          |
|                                         | Iniciar sesión                                                                             |
|                                         |                                                                                            |

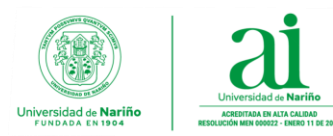

**6.** La siguiente ventana solicita que debe proporcionar información adicional para garantizar la seguridad de la cuenta, hacer clic en **Siguiente**.

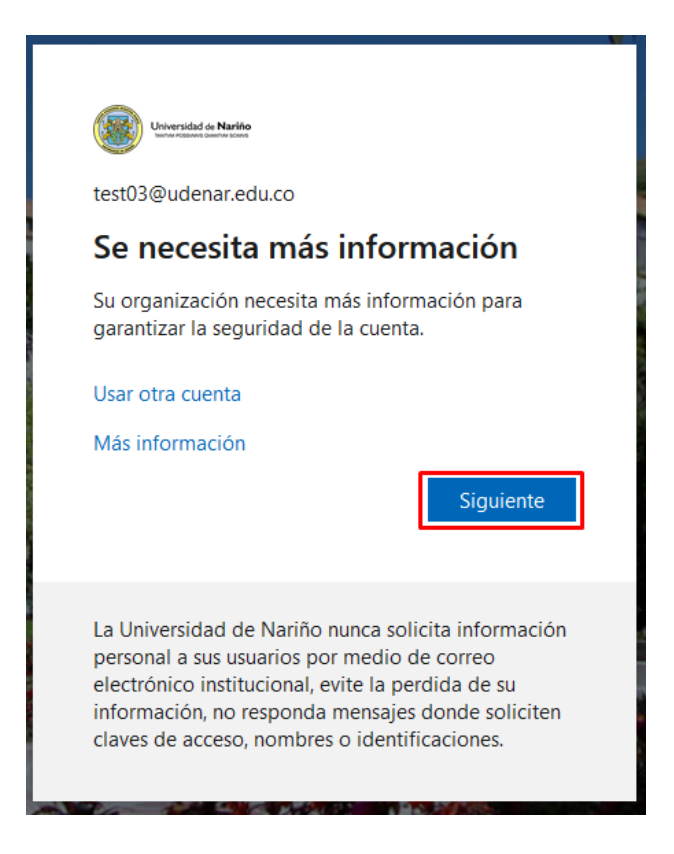

 A continuación, se solicita un método para verificar su identidad. Puede optar por cualquiera de los métodos de verificación: mensaje de correo electrónico, llamada telefónica o mensaje de texto con un código enviado a su teléfono.

Recomendación: Realizar verificación de identidad por mensaje de correo electrónico.

### Opción 1: Método de verificación de identidad por mensaje de correo electrónico

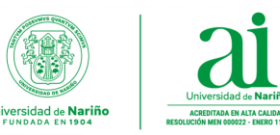

## a) Hacer clic en otro método de recuperación.

| Garantizar la seguridad de la cuen                                                                                                    | ta                               |
|----------------------------------------------------------------------------------------------------|----------------------------------|
| Su organización requiere que configure lo siguientes métodos para verificar s                                                                                                | su identidad.                    |
| Teléfono<br>Para verificar su identidad, puede optar por responder a una llamada o recibir un mensa<br>código en su teléfono.<br>¿Qué número de teléfono quiere usar?        | aje de texto con un              |
| United States (+1)       Indicar número de teléfono         Indicar número de teléfono       Enviarme un código por mensaje de texto                                         |                                  |
| <ul> <li>Llámeme</li> <li>Se pueden aplicar tarifas de datos y mensajes. Si elige Siguiente, se aceptan los Término</li> <li>Declaración de privacidad y cookies.</li> </ul> | s del servicio y la<br>Siguiente |
| Quiero configurar otro método                                                                                                    | Omitir configuración             |

**b)** En la ventana emergente seleccionar como método **Correo electrónico** y hacer clic en **Confirmar**.

| Elegir otro método $	imes$                       |  |
|--------------------------------------------------|--|
| ¿Qué método quiere usar?<br>Correo electrónico ~ |  |
| Cancelar Confirmar                               |  |

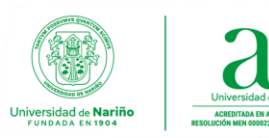

c) En la siguiente ventana escribir el correo electrónico al cual se va a enviar el código de verificación y hacer clic en Siguiente.

| Garantizar la seguridad de la cue                                         | enta                 |
|---------------------------------------------------------------------------|----------------------|
| Su organización requiere que configure lo siguientes métodos para verific | ar su identidad.     |
| Correo electrónico                                                        |                      |
| ¿Qué correo electrónico quiere usar?<br>pruebaudenar1@gmail.com           |                      |
|                                                                           | Siguiente            |
| Quiero configurar otro método                                             | Omitir configuración |

d) En la siguiente ventana digitar el código de verificación que se envió por correo electrónico y hacer clic en Siguiente.

| Garantizar la seguridad de la cue                                                       | enta                 |
|-----------------------------------------------------------------------------------------|----------------------|
| Su organización requiere que configure lo siguientes métodos para verifi                | car su identidad.    |
| Correo electrónico<br>Acabamos de enviar un código a pruebaudenar1@gmail.com.<br>190604 |                      |
| Reenviar código                                                                         | Siguiente            |
| Quiero configurar otro método                                                           | Omitir configuración |

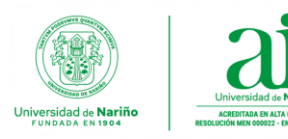

### e) Realizada la verificación de forma correcta, hacer clic en Listo.

| Garantizar la seguridad de la cuenta                                                                                          |
|----------------------------------------------------------------------------------------------------|
| Su organización requiere que configure lo siguientes métodos para verificar su identidad.                                     |
| Correcto                                                                                                    |
| ¡Muy bien! Ha configurado correctamente la información de seguridad. Elija "Listo" para continuar con el inicio<br>de sesión. |
| Método de inicio de sesión predeterminado:                                                                                    |
| Correo electrónico<br>pruebaudenar1@gmail.com                                                                                 |
| Listo                                                                                                    |

### Opción 2: Método de verificación de identidad por mensaje de texto

 a) Seleccionar prefijo telefónico del país (+57 para Colombia), digitar número de teléfono celular y seleccionar Enviarme un código por mensaje de texto y hacer clic en Siguiente.

| Garantizar la seguridad de la cuenta                                                                                                    |
|----------------------------------------------------------------------------------------------------|
| Su organización requiere que configure lo siguientes métodos para verificar su identidad.                                                                                                    |
| Teléfono         Para verificar su identidad, puede optar por responder a una llamada o recibir un mensaje de texto con un código en su teléfono quiere usar?         Qué número de teléfono quiere usar?         Colombia (+57)       333221100 <ul> <li>Enviarme un código por mensaje de texto</li> <li>Llámeme</li> <li>Se pueden aplicar tarifas de datos y mensajes. Si elige Siguiente, se aceptan los Términos del servicio y la Declaración de privacidad y cookies.</li> </ul> |
| Quiero configurar otro método Omitir configuración                                                                                                    |

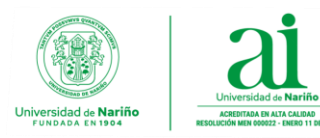

**b)** En la siguiente ventana **digitar el código** que se envió a través de mensaje de texto a su teléfono celular y hacer clic en **Siguiente**.

| Garantizar la seguridad                                           | de la cuenta                        |
|-------------------------------------------------------------------|-------------------------------------|
| Su organización requiere que configure lo siguientes m            | étodos para verificar su identidad. |
| Teléfono                                                          |                                     |
| Acabamos de enviar un código de 6 dígitos al número +57<br>000000 | . Escriba el código a continuación. |
| Reenviar código                                                   |                                     |
|                                                                   | Atrás Siguiente                     |
| Quiero configurar otro método                                     | Omitir configuración                |

c) Realizada la verificación de forma correcta, hacer clic en Siguiente.

# Garantizar la seguridad de la cuenta Su organización requiere que configure lo siguientes métodos para verificar su identidad. Teléfono SMS verificado. El teléfono se ha registrado correctamente. Siguiente Omitir configuración

d) Para finalizar el proceso de verificación de identidad, hacer clic en Listo.

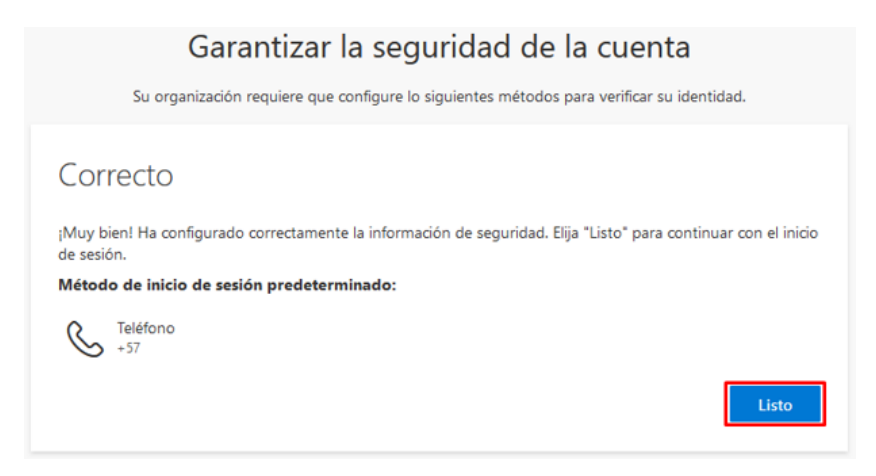

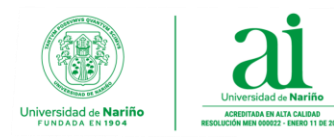

8. Realizado el proceso de verificación de identidad, continua con el **Inicio de Sesión**, haciendo clic en **Sí** para mantener la sesión de correo electrónico abierta en el navegador web, de lo contrario hacer clic en **No**.

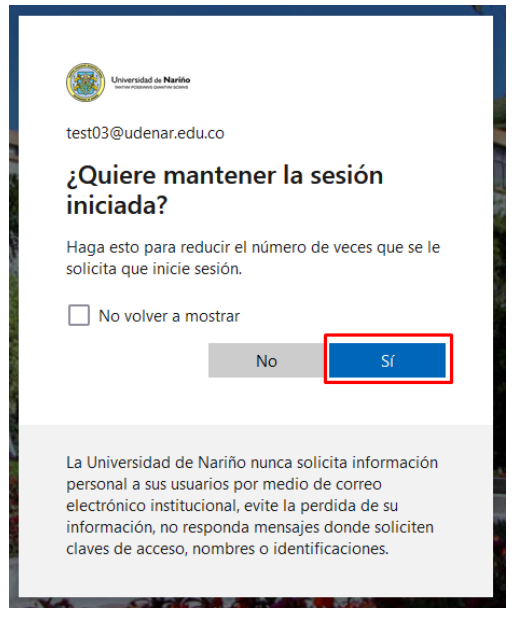

9. Finalizado el proceso de Inicio de Sesión y Verificación de Identidad será redirigido a la plataforma de Microsoft Office 365 para Universidad de Nariño, donde puede hacer uso de todas aplicaciones disponibles (Outlook, Teams, Word, Excel, y más) de forma gratuita y debidamente licenciadas.

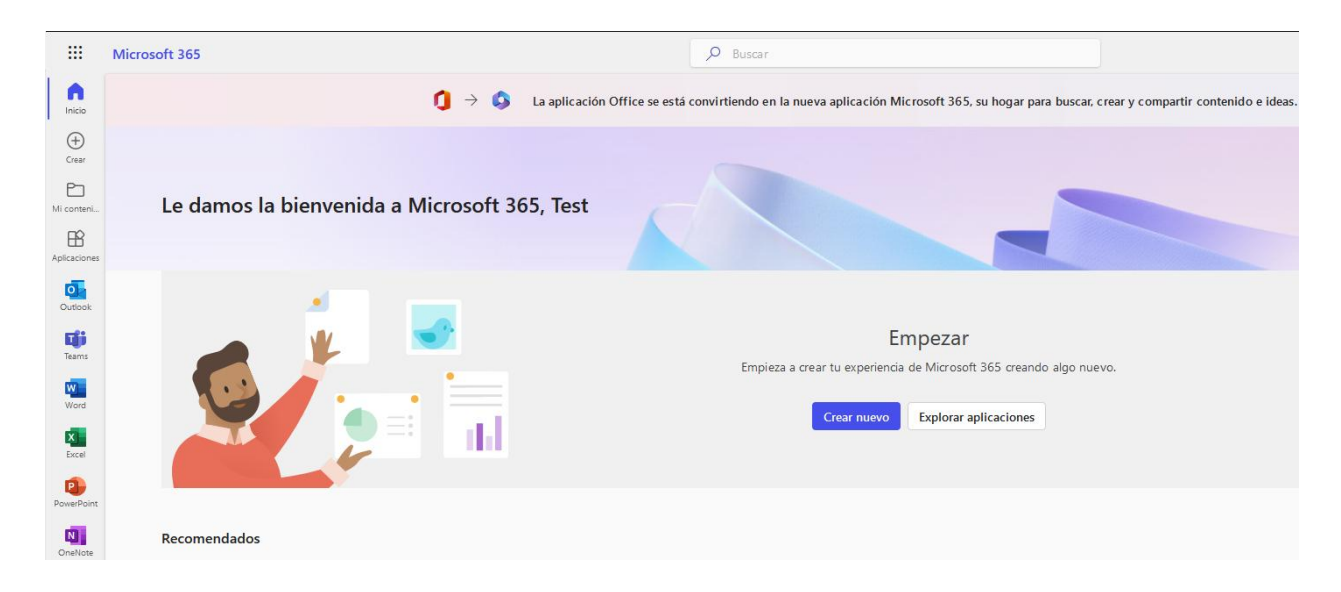